## Инструкция по регистрации на Едином портале государственных и муниципальных услуг.

## Для регистрации необходимо произвести следующие шаги.

1. Зайти в браузере по адресу <u>http://www.gosuslugi.ru/</u>.

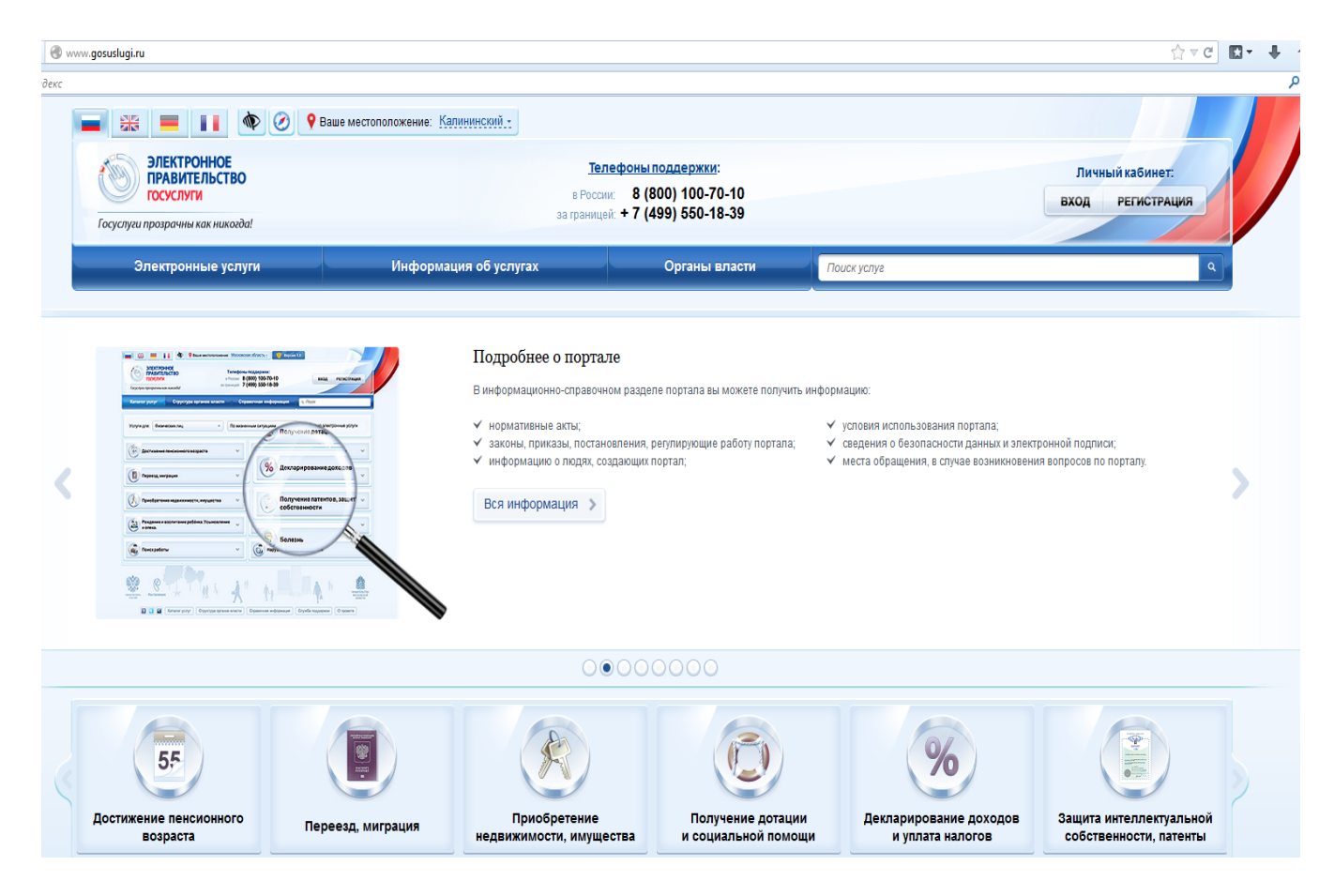

2. Нажать кнопку регистрация.

| Граждане РФ                                                                                                    | Иностранные<br>граждане                                                                                                    | Юридические<br>лица                                                                                                    |                                                                                           |
|----------------------------------------------------------------------------------------------------|----------------------------------------------------------------------------------------------------|----------------------------------------------------------------------------------------------------|-------------------------------------------------------------------------------------------|
| <ol> <li>Ознакомьтесь с Условиями реги<br/>и муниципальных услуг (функций) и</li> </ol>                                                                                                    | страции в Единой системе идентифи<br>подтвердите свое Согласие с ними.                                                                                                    | ікации и аутентификации для работы с Е                                                                                                    | диным порталом государственных                                                            |
| <ol> <li>Выберите способ подтверждени         <ul> <li>С помощью кода активации. Па</li> <li>регистрируемым почтовы</li> <li>лично в Центре продаж и о</li> <li>С помощью электронной подпі</li> <li>получить квалифицирован<br/>аккредитованный Минкомсві<br/>загрузить и установить пл</li> <li>еспи используется бразеј</li> <li>С помощью универсальной эл</li></ul></li></ol> | я личности. В настоящее время дост<br>олучить код активации можно спедуи<br>м отправлением через ФГУП «Почта<br><u>ібслуживания клиентов</u> ОАО «Росте)<br>ный сертификат и средства электро<br><u>най персони);</u><br>агин <u>веб-браузера</u> для работы со сри<br>р Internet Explorer, следует добавить -<br>ектронной карты (УЭК). Предварите<br>ными на ней средствами электронно<br>а <u>гин веб-браузера</u> для работы со сри<br>р Internet Explorer, следует добавить - | тупны следующие способы:<br>ющим образом:<br>России»;<br><u>леком»</u><br>инной подписи (обратитесь в любой <u>удос</u><br>едствами электронной подписи;<br>адрес https://esia.gosuslugi.ru в список н<br>льно необходимо:<br>ой подписи (адреса пунктов приема заяв<br>едствами электронной подписи;<br>адрес https://esia.gosuslugi.ru в список н | стоверяющий центр<br>адёжных узлов.<br>злений и выдачи УЭК доступны на<br>адёжных узлов.  |
| <ol> <li>Заполните анкету, содержащую:</li> <li>личные данные (фамилия, имя<br/>контактные данные (адрес эле<br/>данные для аутентификации (<br/>почтовый адрес (если была ви</li> </ol>                                                                                                    | я, отчество, дата рождения, пол, СНИ<br>ектронной почты, номер мобильного<br>пароль, секретный вопрос и ответ);<br>ыбрана доставка кода активации рег                                                                                                    | ИЛС);<br>телефона);<br>истрируемым почтовым отправлением                                                                                                    | через ФГУП «Почта России»).                                                               |
| <ol> <li>Если была выбрана активация с<br/>ключа электронной подписи.</li> </ol>                                                                                                    | помощью электронной подписи или )                                                                                                    | УЭК, потребуется ввести ПИН-код для ,                                                                                                    | доступа к носителю закрытого                                                              |
| 5. Дождитесь окончания проверки                                                                                                    | введённых данных (это может занят                                                                                                    | ть несколько минут).                                                                                                    |                                                                                           |
| <ol> <li>Подтвердите контактные данные<br/>почты и номер мобильного телефон</li> </ol>                                                                                                    | е с помощью кодов подтверждения, н<br>на.                                                                                                    | которые были отправлены на указанные                                                                                                    | е в анкете адрес электронной                                                              |
| <ol> <li>Получите код активации. Срок до<br/>узнать статус доставки письма, вв</li> </ol>                                                                                                    | оставки письма с кодом активации з<br>недите СНИЛС и пароль на <u>странице ;</u><br>грации повторно либо обратитесь в                                                                                                    | ависит от условий работы ФГУП «Почта<br><u>авторизации</u> . Если вы не получили пись<br>Центр продаж и обслуживания клиентое                                                                                                    | а России» в вашем регионе. Чтобы<br>мо с кодом активации в течение<br>в ОАО «Ростелеком». |
| 30 дней, пройдите процедуру регист                                                                                                    |                                                                                                    |                                                                                                    |                                                                                           |

3. Ознакомится с информацией и нажать кнопку далее.

| опускается в случ                                                                                                    | /4 статый 6 Федерального закона от 27 июля 2006 г. № 152-ФЗ «О персональных данных» обработка персональных данны<br>вях:                                                                                                    |
|----------------------------------------------------------------------------------------------------|----------------------------------------------------------------------------------------------------|
| <ul> <li>предоставлени</li></ul>                                                                                                    | ія государственной или муниципальной услуги в соответствии с Федеральным законом от 27 июля 2010 года № 210-ФЗ «С                                                                                                    |
| рганизации предостанизации                                                                                                    | тавления государственных и муниципальных услуг» или обеспечения предоставления такой услуги;                                                                                                    |
| - регистрации су                                                                                                    | бъекта персональных данных на едином портале государственных и муниципальных услуг.                                                                                                    |
| Настоящим я по                                                                                                    | дтверждаю, что ознакомлен и не имею возражений против обработки, хранения и предоставления моих персональных данны:                                                                                                    |
| еобходимых для по                                                                                                    | лучения государственных и муниципальных услуг, обеспечения предоставления государственных и муниципальных услуг, а такж                                                                                                    |
| ля регистрации на                                                                                                    | едином портале государственных и муниципальных услуг.                                                                                                    |
| Я ознакомлен с т                                                                                                    | гем, что:                                                                                                    |
| - оператор, осуш                                                                                                    | цествляющий обработку моих персональных данных, в соответствии с частью 3 статьи 6 Федерального закона от 27 июля 2006                                                                                                    |
| №152-ФЗ «О персон                                                                                                    | нальных данных» вправе поручить обработку моих персональных данных другому лицу на основании заключаемого с этим лицо                                                                                                    |
| оговора, в том чис                                                                                                    | ле государственного контракта, либо путем принятия соответствующего акта;                                                                                                    |
| - В соответстви<br>куниципальных усл<br>ными государстве<br>амоуправления ор<br>»едерального заком<br>данных В целях г<br>предоставляющий г<br>ргану местного сан<br>0010 г. № 210-ФЗ<br>ногофункциональни<br>куниципальной услу<br>юего согласия как | и с частью 4 статьи 7 Федерального закона от 27 июля 2010 г. № 210-ФЗ «Об организации предоставления государственных<br>уг» для обработки органами, предоставляющими государственные услуги, органами, предоставляющими муниципальные услуг<br>иными органами, органами местного самоуправления, подведомственными государственным органам или органам местног<br>ганизациями, участвующими в предоставляющими государственных и муниципальных услуг, предусмотренных частью 1 статьи<br>а от 27 июля 2010 г. № 210-ФЗ «Об организации предоставления государственных и муниципальных услуг», моих персональны<br>терсоставления указанных персональных данных, имеющихся в распоряжении таких органов или организаций, в орга<br>осударственную услугу, орган, предоставляющий муниципальную услугу, либо подведомственных и органов или организаций, в орга<br>осударственную услугу, орган, предоставляющий муниципальную услугу, либо подведомственных органов или организаций, в орга<br>осударственную услугу, орган, предоставляющий муниципальную услугу, либо подведомственных органов или организаций, в орга<br>осударственную услугу, орган, предоставляющий муниципальную услугу, либо подведомственных органов или организаций,<br>«Об организации предоставления государственных и муниципальных услуг, либо<br>ый центр на основании межеедомственных запросов таких органов или организаций для предоставления государственных и<br>уги, а также для обработки моих персональных данных на едином портале государственных и муниципальных услуг не требует<br>субъекта персональных данных в соответствии с требованиями статьи 6 Федерального закона от 27 июля 2006 г. № 152-ФЗ «<br>ых». |
| - в соответств                                                                                                    | ии с пунктом 6.1 положения о федеральной государственной информационной системе "Единая система идентификации                                                                                                    |
| утентификации в и                                                                                                    | инфраструктуре, обеспечивающей информационно-технологическое взаимодействие информационных систем, используемых дл                                                                                                    |
| редоставления гос                                                                                                    | ударственных и муниципальных услуг в электронной форме", утвержденным приказом Минкомсвязи России от 13 апреля 2012                                                                                                    |
| № 107, получение ки                                                                                                    | ода активации осуществляется гражданами Российской Федерации самостоятельно без возможности представления их интересо                                                                                                    |
| ретьими лицами и                                                                                                    | в уполномоченных центрах регистрации после предъявления документа, удостоверяющего личность, и страхового номер                                                                                                    |
| ндивидуального ли                                                                                                    | щевого счета застрахованного лица в системе персонифицированного учета Пенсионного фонда Российской Федерации (СНИЛС).                                                                                                    |

4. Ознакомится с условиями работы на портале. Поставить галочку подтвердить, и нажать кнопку далее.

5. Выбрать способ получения кода активации. (Наиболее востребованные через Почту России, в центре обслуживания «Ростелеком» по адресу г. Челябинск ул. Цвиллинга 10.)

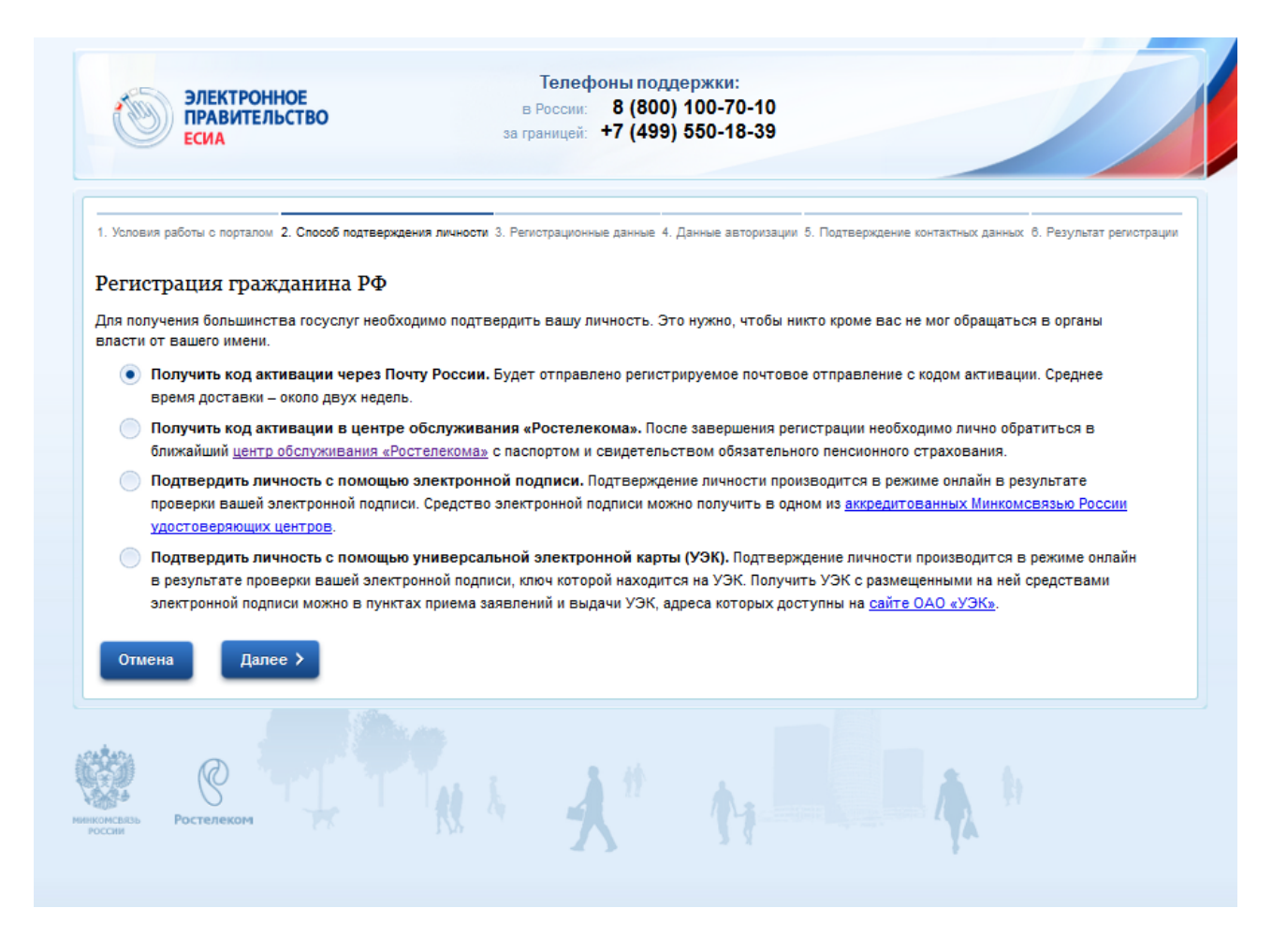

6. Нажать кнопку далее.

## 7. Заполнить форму.

| Регистрация гражданина РФ      |                                                                                                    |
|--------------------------------|----------------------------------------------------------------------------------------------------|
|                                |                                                                                                    |
| Личные данные                  |                                                                                                    |
| Фамилия                        |                                                                                                    |
|                                | Заполнять, как указано в документе,<br>удостоверяющем личность                                                                                                    |
|                                |                                                                                                    |
| Vive                           |                                                                                                    |
|                                | Заполнять, как указано в документе,                                                                                                    |
|                                | удостовержющем личность                                                                                                    |
| Gruecteo                       |                                                                                                    |
| 0.422.00                       |                                                                                                    |
|                                | Нет отчество обязательно для заполнения.                                                                                                    |
|                                | если в документе, удостовержющем личность                                                                                                    |
|                                | пользователя, отчество присутствует                                                                                                    |
| Дата рождения                  |                                                                                                    |
|                                |                                                                                                    |
|                                | A second and second second sec |
| Tion                           | - ACTUMAN - MARCAON                                                                                                    |
| Данные идентификации           |                                                                                                    |
| снилс                          |                                                                                                    |
|                                | СНИЛС в формате: 123-456-789 01                                                                                                    |
|                                |                                                                                                    |
| Контактные данные              |                                                                                                    |
| E-mail                         |                                                                                                    |
|                                | Рекомендуется указать личный адрес                                                                                                    |
|                                | использоваться для восстановления учётной                                                                                                    |
|                                | aanwow.                                                                                                    |
| Номер мобильного телефона в РФ | ~7                                                                                                    |
|                                |                                                                                                    |
|                                | нет номера<br>В формате: +7(926)9260926                                                                                                    |
|                                |                                                                                                    |
| Адрео доотавки кода активации  |                                                                                                    |
| Индекс                         |                                                                                                    |
|                                |                                                                                                    |
| Реплон                         | (Выбрать)                                                                                                    |
|                                |                                                                                                    |
| Район                          |                                                                                                    |
|                                |                                                                                                    |
| Город/населенный пункт         |                                                                                                    |
|                                |                                                                                                    |
| Verseehender                   |                                                                                                    |
| улицалиикрорайон               |                                                                                                    |
|                                |                                                                                                    |
| Дом                            | Строение/владение                                                                                                    |
|                                |                                                                                                    |
| Kopnyc                         | Квартира                                                                                                    |
|                                | Если Вы проживаете в частном доме, то в                                                                                                    |
|                                | поле «квартира» следует указать "0"                                                                                                    |
|                                |                                                                                                    |
| Отмена Далее >                 |                                                                                                    |
|                                |                                                                                                    |

8. Нажать кнопку далее.

9. Ввести пароль, выбрать контрольный вопрос с ответом и нажать кнопку далее.

| ЭЛЕКТРОННОЕ<br>ПРАВИТЕЛЬСТВО<br>ЕСИА                   | Телефоны поддержки:<br>в России: 8 (800) 100-70-10<br>за границей: +7 (499) 550-18-39                                                 |
|--------------------------------------------------------|----------------------------------------------------------------------------------------------------|
| . Условия работы с порталом 2. Способ подтверждения ли | лчности 3. Регистрационные данные 4. Данные авторизации 5. Подтверждение контактных данных 6. Результат регистрации                   |
| Регистрация гражданина РФ                              |                                                                                                    |
| Пароль                                                 | Пароль должен содержать в себе цифры и<br>латинские буквы, при этом длина пароля<br>должна быть не менее 8 и не более 30<br>символов. |
| Подтверждение пароля                                   |                                                                                                    |
| Контрольный вопрос                                     | [Выбрать]                                                                                                    |
| Ответ                                                  |                                                                                                    |
| Введите код на изображении                             | 31919                                                                                                    |
| Отмена Далее >                                         |                                                                                                    |
|                                                        |                                                                                                    |

10. После нажатия кнопки далее вам на указанный ранее в регистрационной форме почтовый ящик придёт код подтверждения который нужно ввести в поле.

| Электронное правительство есиа                                                                                                    | Телефоны поддержки:<br>в России: 8 (800) 100-70-10<br>за границей: +7 (499) 550-18-39                                                                                              |
|----------------------------------------------------------------------------------------------------|----------------------------------------------------------------------------------------------------|
| <ol> <li>Условия работы с порталом 2. Способ подтверждения л</li> <li>Регистрация гражданина РФ</li> <li>На указанный вами адрес max9-0</li> </ol> | ичности 3. Репистрационные данные 4. Данные авторизации 5. Подтверждение контактных данных 6. Результат репистрации<br>03@mail.ru отправлено письмо, содержащее код подтверждения. |
| Код подтверждения адреса<br>электронной почты                                                                                                    | Не получили письмо в течение минуты?<br>Отправить код повторно                                                                                                    |
| Отмена Далее >                                                                                                    |                                                                                                    |

11. Нажать кнопку далее. Регистрация завершена.

12. После получения кода активации необходимо его ввести на портал.

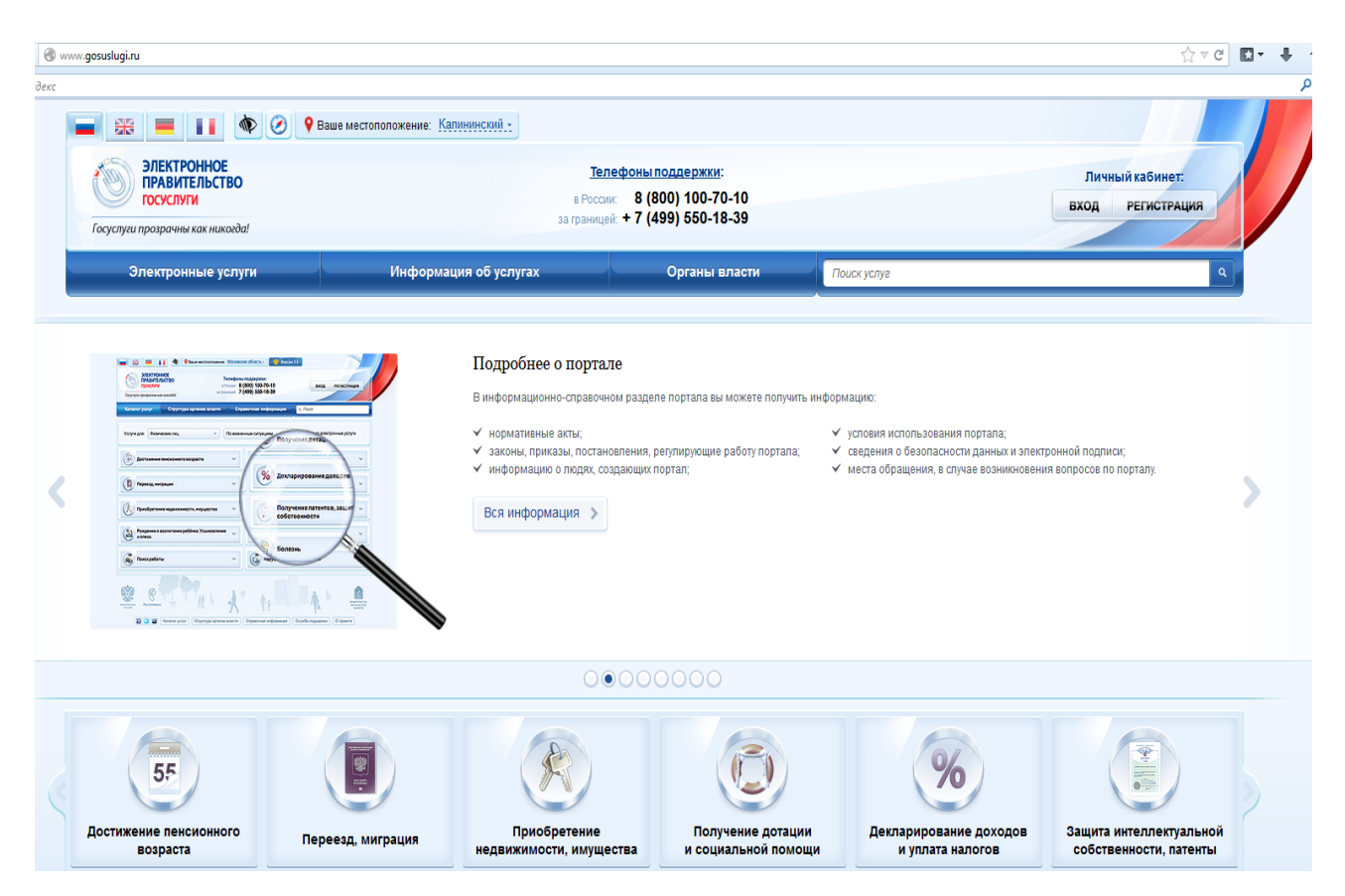

13. Нажимаем кнопку вход.

| Физические<br>лица Юридиче<br>лица                                                                       | ские                                                |             |
|----------------------------------------------------------------------------------------------------|-----------------------------------------------------|-------------|
|                                                                                                    |                                                     |             |
| Авторизация                                                                                              |                                                     | Регистрация |
| По паролю     По USB-ключу / смарт-карте                                                                 | Учерез криптопровайдер / УЭК                        | Ввести код  |
| Вашим логином является СНИЛС, если Вы указывали ег<br>написан на свидетельстве обязательного пенсионного | о в процессе регистрации. Ваш СНИЛС<br>страхования. | unnbagan    |
| Если Вы регистрировались как иностранный гражданин<br>содержится в письме с подтверждением регистрации.  | или по упрощённой процедуре, Ваш логин              |             |
|                                                                                                    | JOE CBI/AETA                                        |             |
| СНИЛС / Логин                                                                                            | 123-456-789 00<br>HOB                               |             |
| Пароль                                                                                                   | TTO ACTOR                                           |             |
| Войти                                                                                                    | CTP 1450                                            |             |
|                                                                                                    | An a substance of courts                            |             |
|                                                                                                    | no a                                                |             |

14. Нажимаем кнопку ввести код активации.

| 1. Веод кода активации 2. Веод пароля 3. Результат выполнения активации<br>АКТИВАЦИЯ УЧЕТНОЙ ЗАПИСИ<br>Выберите Ваш тип регистрации ● Регистрация гражданина РФ<br>● Регистрация иностранного<br>гражданина<br>СНИЛС [<br>СНИЛС в формате: 123-458-789 01<br>Введите код активации<br>Введите код на изображении | ЭЛЕКТРОННОЕ<br>ПРАВИТЕЛЬСТВО<br>ЕСИА | Телефоны поддержки:<br>в России: 8 (800) 100-70-10<br>за границей: +7 (499) 550-18-39          |
|----------------------------------------------------------------------------------------------------|--------------------------------------|------------------------------------------------------------------------------------------------|
| Активация учетной записи Выберите Ваш тип регистрация Perистрация гражданина РФ Perистрация иностранного гражданина CHUЛC CHUЛC CHUЛC в формате: 123-456-789 01 Введите код активации Введите код на изображении CT6919                                                                                          | . Ввод кода активации                | 2. Ввод пароля 3. Результат выполнения активации                                               |
| Выберите Ваш тип регистрации<br>Регистрация пражданина РФ<br>Регистрация иностранного<br>гражданина<br>СНИЛС [<br>СНИЛС с формате: 123-456-789 01<br>Введите код активации<br>Введите код на изображении<br>СПОРТЯ                                                                                               | активация учетной записи             |                                                                                                |
| СНИЛС В формате: 123-456-789 01<br>Введите код активации<br>Введите код на изображении                                                                                                    | Выберите Ваш тип регистрации         | <ul> <li>Регистрация гражданина РФ</li> <li>Регистрация иностранного<br/>гражданина</li> </ul> |
| Введите код на изображении 16919                                                                                                    | снилс                                | [<br>СНИЛС в формате: 123-458-789 01                                                           |
| Введите код на изображении                                                                                                    | Введите код активации                |                                                                                                |
|                                                                                                    | Введите код на изображении           | 16919                                                                                          |
| Далее >                                                                                                    | Далее >                              |                                                                                                |

- 15. Вводим код, снилс, код на изображении и жмем кнопку далее.
- 16. Вводим пароль для входа в личный кабинет.
- 17. Активация завершена. Можно начинать работу с Порталом.